## Login UAT platform

The UAT platform of the New IP System can be accessed using the following link: <u>https://ipnew.test.fgsz.hu/Fgsz.klp.Web.UAT/#main</u>

After you open the link, you should select the sts.test.rbp.eu account.

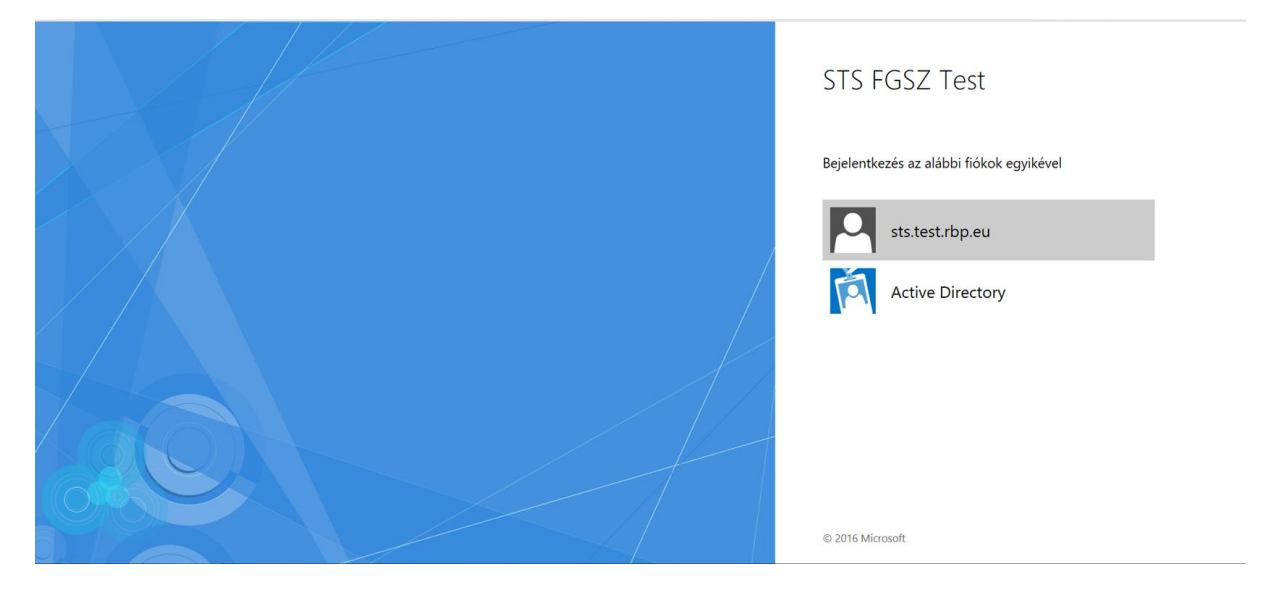

From the certificates that are displayed, you should select the certificate that was previously sent to FGSZ e-mail address <u>rbp@fgsz.hu</u>, in .cert format. After selecting the certificate and pressing "ok", you can enter the system.

| ← → X 🗈 Biztonságos   https://sts.test.rbp.eu/adfs/ls/?wa=wsignin1.08 |                                                                   |                                   | x=95bb50c2-657a-47a2-8f03-dcfeb818d5b0&wct=2018-07-09T05%3a37%3a35Z 🖈 🗄                                                                                |
|-----------------------------------------------------------------------|-------------------------------------------------------------------|-----------------------------------|----------------------------------------------------------------------------------------------------|
| NewIP_teszt D NewR8P_teszt D IP Data publikációk D TSO Publikációk    | Tanúsítvány kiválasztása<br>Válasszon tanúsitványt a sts.test.rbp | eu:49443 hitelesítéséhez          | 🗙 kalkalmazi 🗋 http-eur-lex.europa 👒 Regional Booking Pi 🛛 »                                                                                           |
|                                                                       | Tulajdonos                                                        | Kiállító Sorozatszám              | STS NewIP Test                                                                                                    |
|                                                                       | Teszt Elek                                                        | Certificate Authority 0268        |                                                                                                    |
|                                                                       | e.teszt@fgsz.hu                                                   | Communications Se 38A7F0E975CA9BD | DC4D24                                                                                                    |
|                                                                       |                                                                   |                                   | Válasszon egy tanúsítványt, amelyet a hitelesítéshez<br>szeretne használni. Ha megszakítja a műveletet, zárja<br>be a böngészőt, és próbálja meg újra. |
|                                                                       | Tanúsítvány adatai                                                | ОК                                | Megse                                                                                                    |
|                                                                       |                                                                   |                                   |                                                                                                    |
| A kérelem feldoigozása folyarnatban van                               |                                                                   |                                   | ~ 2010 microsoft                                                                                                    |

## Network User Administrator role

1. Master Data > Partners > Own Shipper Data

You can see here your own partner data.

| * RBP             | 1. Master Data 👻  |                            |            |               |                |                    | <u>HU</u>   EN       | 10/07/2018<br>07:51:57 (UTC) | FGSZ UAT (Node-1)<br>1.18.706.1520 | Tom Nominator<br>(NoName Ltd.) | - 0        |
|-------------------|-------------------|----------------------------|------------|---------------|----------------|--------------------|----------------------|------------------------------|------------------------------------|--------------------------------|------------|
| Welcome page      | Edit Shipper Data |                            |            |               |                |                    |                      |                              |                                    |                                |            |
| No operations ava | ilable            |                            |            |               |                |                    |                      |                              |                                    | 🗩 Sh                           | ow history |
| Actual Partner D  | lata              |                            |            | Partner addr  | ess data Part  | ner contact data   | Partner timeline dat | a Enabled role               | 15                                 |                                |            |
| EIC Code:         | HianyzoElCKod124  | Tax Number:                | 11111      | Туре          | Postal         | City               | Street Address       |                              | Valid From                         | Valid To                       | Count      |
| Name:             | NoName Ltd.       | Valid From:                | 2018.07.02 | Base address  | 1111           | Budapest           |                      |                              | 2018.07.02.                        |                                | Magya      |
| Registry Number:  | 11111             | Valid To:                  |            |               |                |                    |                      |                              |                                    |                                |            |
| Registry Court:   |                   |                            |            |               |                |                    |                      |                              |                                    |                                |            |
| e-mail:           |                   |                            |            |               |                |                    |                      |                              |                                    |                                |            |
|                   |                   |                            |            |               |                |                    |                      |                              |                                    |                                |            |
|                   |                   |                            |            |               |                |                    |                      |                              |                                    |                                |            |
|                   |                   |                            |            |               |                |                    |                      |                              |                                    |                                |            |
|                   |                   |                            |            |               |                |                    |                      |                              |                                    |                                |            |
|                   |                   |                            |            |               |                |                    |                      |                              |                                    |                                |            |
| DDD Tenant and    | alla data         |                            |            | Carabiant Nat | and the second |                    |                      |                              |                                    | _                              | >          |
| KDP Tenant spe    | cine data         | 0                          |            | Enabled Net   |                | pper credit accour |                      |                              |                                    |                                |            |
| Secondary trade o | Iata to XML7:     | Secondary trade data to AU | ERT.       | TSO Name      | Networkuser    | name               |                      | RC                           | he                                 |                                |            |
|                   |                   |                            |            |               |                |                    |                      |                              |                                    |                                |            |
|                   |                   |                            |            |               |                |                    |                      |                              |                                    |                                |            |
|                   |                   |                            |            |               |                |                    |                      |                              |                                    |                                |            |
|                   |                   |                            |            |               |                |                    |                      |                              |                                    |                                |            |
|                   |                   |                            |            |               |                |                    |                      |                              |                                    |                                |            |
|                   |                   |                            |            |               |                |                    |                      |                              |                                    |                                |            |
|                   |                   |                            |            |               |                |                    |                      |                              |                                    |                                |            |
|                   |                   |                            |            |               |                |                    |                      |                              |                                    |                                |            |
|                   |                   |                            |            |               |                |                    |                      |                              |                                    |                                |            |

2. Master Data > Users > New User (for Organization)

Here, you can add a new user for your organization. You can upload the .cer file to CertificateAttachmentId. You can add different roles for the user with the New Role button.

After you add a new user for your organization, please notify FGSZ at <u>rbp@fgsz.hu</u> e-mail address, that we can make the necessary settings. This is only required during the UAT period.

| New user              |                      |                           |                    |               | 0 8                          |
|-----------------------|----------------------|---------------------------|--------------------|---------------|------------------------------|
| User details          |                      |                           |                    |               | User authorities             |
| Name:*                | Kate Trader          | User type:                | External User      |               | New Role  K Delete           |
| Language:*            | English ~            | State:                    | Active             |               | - NoName Ltd. (RBP User)     |
| Phone:                | +3620556464654       | Valid From:*              | 07/10/2018         |               | Network User Administrator   |
| E-mail:               | katetrader@noname.hu | Valid To:                 |                    |               | Network User Bidder          |
|                       |                      | CertificateAttachmentId:* | C:\fakepath\CER4.c | er Browse     | Network User Capacity Market |
|                       |                      |                           |                    |               |                              |
| Notification settings |                      |                           |                    |               |                              |
| Notification type     |                      |                           |                    | Is subscribed |                              |
|                       |                      |                           |                    |               |                              |
|                       |                      |                           |                    |               |                              |
|                       |                      |                           |                    |               |                              |
|                       |                      |                           |                    |               |                              |
|                       |                      |                           |                    |               |                              |
|                       |                      |                           |                    |               |                              |
|                       |                      |                           |                    |               |                              |
|                       |                      |                           |                    |               |                              |
|                       |                      |                           |                    |               |                              |
|                       |                      |                           |                    |               |                              |
|                       |                      |                           |                    |               |                              |
|                       |                      |                           |                    |               |                              |
|                       |                      |                           |                    |               | 📀 Save 🏽 🎉 Cancel            |

3. Master Data > Users > User data link

Here you can see and edit all of the user profile of your own partner.

| * RBP              | 1. Master Data 👻                                      |             |               |               |   |                |               | <u>HU</u>   EN  | 10/07/2018<br>08:12:00 (UTC) | FGSZ UAT (Node-1)<br>1.18.706.1520 | Tom Nominator<br>(NoName Ltd.) | - 💿       |
|--------------------|-------------------------------------------------------|-------------|---------------|---------------|---|----------------|---------------|-----------------|------------------------------|------------------------------------|--------------------------------|-----------|
| Welcome page       | Users × Chris Trader user data ×                      |             |               |               |   |                |               |                 |                              |                                    |                                |           |
| 🛃 Modify 🥚 🥚       | Inactivate                                            |             |               |               |   |                |               |                 |                              |                                    | 🧭 Show                         | v history |
| Chris Trade        | ər                                                    |             |               |               |   |                |               |                 |                              |                                    | External User (A               | Active)   |
| User details       |                                                       |             |               |               | u | User authoriti | ies           |                 |                              |                                    |                                |           |
| Name:              | Chris Trader                                          | User type:  | External User |               |   | User roles     | User elem     | entary privileg | es Roles enat                | oled by KLP tenant                 |                                |           |
| Login name:        | christrader                                           | State:      | Active        |               |   | NoName Ltd     | d. (RBP Rend  | dszerhasználó)  |                              |                                    |                                |           |
| Language:          | Hungarian                                             | Valid From: | 2018.07.02.   |               |   | Network User I | Bidder        |                 |                              |                                    |                                |           |
| Phone:             | +36201114578                                          | Valid To:   |               |               |   | Network User   | Administrator |                 |                              |                                    |                                |           |
| E-mail:            | christrader@noname.hu                                 | Public key: |               |               | • | Network User I | Bilat         |                 |                              |                                    |                                |           |
|                    | _                                                     |             |               |               | 1 | Network User   | OSBB          |                 |                              |                                    |                                |           |
|                    |                                                       |             |               |               | 1 | Network User   | Surrender     |                 |                              |                                    |                                |           |
|                    |                                                       |             |               |               | 1 | Network User   | Capacity Marl | ket             |                              |                                    |                                |           |
|                    |                                                       |             |               |               |   |                |               |                 |                              |                                    |                                |           |
|                    |                                                       |             |               |               |   |                |               |                 |                              |                                    |                                |           |
| Notification setti | ngs                                                   |             |               |               |   |                |               |                 |                              |                                    |                                |           |
| Notification type  |                                                       |             |               | Is subscribed |   |                |               |                 |                              |                                    |                                |           |
| [CB0001] Előzete   | s ajánlat - sikeres beadás                            |             |               | ~             | ~ |                |               |                 |                              |                                    |                                |           |
| [CB0002] Előzete   | s ajánlat - sikertelen beadás                         |             |               | ~             |   |                |               |                 |                              |                                    |                                |           |
| [CS0002] Kapacit   | ás visszaadás ügylet jóváhagyás értesítés             |             |               | ~             |   |                |               |                 |                              |                                    |                                |           |
| [CS0003] Kapacit   | ás visszaadás ügylet elutasítás értesítés             |             |               | ~             |   |                |               |                 |                              |                                    |                                |           |
| [CS0005] Kapacit   | ás visszaadás ügylet visszavonás jóváhagyás értesítés |             |               | ~             |   |                |               |                 |                              |                                    |                                |           |
| [CS0006] Kapacit   | ás visszaadás ügylet visszavonás elutasítás értesítés |             |               | ~             |   |                |               |                 |                              |                                    |                                |           |
| [BD0002] Bilat üg  | ylet jóváhagyva TSO által                             |             |               | ~             |   |                |               |                 |                              |                                    |                                |           |
| [BD0003] Bilat üg  | yletet elutasitva TSO által                           |             |               | ~             |   |                |               |                 |                              |                                    |                                |           |
| [BD0004] Bilat üg  | ylet jóváhagyva Atvevő által                          |             |               | ~             |   |                |               |                 |                              |                                    |                                |           |
| [BD0005] Bilat üg  | ylet elutasitva Atvevő által                          |             |               | ~             |   |                |               |                 |                              |                                    |                                |           |
| [BD0006] Bilat üg  | ylet visszavonva (nem jóváhagyott ügylet)             |             |               | ~             |   |                |               |                 |                              |                                    |                                |           |
| [BD0007] Bilat üg  | ylet visszavonva (jóváhagyott ügylet)                 |             |               | ~             |   |                |               |                 |                              |                                    |                                |           |
| [BD0008] Bilat üg  | ylet visszavonás jóváhagyva Atvevő által              |             |               | ~             |   |                |               |                 |                              |                                    |                                |           |
| [BD0009] Bilat üg  | ylet visszavonás elutasítva Atvevő által              |             |               | ~             |   |                |               |                 |                              |                                    |                                |           |
| [BD0010] Bilat üg  | ytet visszavonas jovanagyva i SU aital                |             |               | ~             | ~ |                |               |                 |                              |                                    |                                |           |

## **Other Network User Roles**

4. Master Data > Partners > Own Shipper Data

You can see here your own partner data.

| * RBP                                       | 1. Master Data 👻  |                            |             |                               |               |                     | <u>HU</u>   EN       | 10/07/2018<br>08:19:14 (UTC) | FGSZ UAT (Node-1)<br>1.18.706.1520 | Victoria Trade<br>(NoName Ltd.) | ~ 0          |
|---------------------------------------------|-------------------|----------------------------|-------------|-------------------------------|---------------|---------------------|----------------------|------------------------------|------------------------------------|---------------------------------|--------------|
| Welcome page                                | Edit Shipper Data |                            |             |                               |               |                     |                      |                              |                                    |                                 |              |
| No operations availabl                      | 0                 |                            |             |                               |               |                     |                      |                              |                                    | Ø                               | Show history |
| Actual Partner Data                         |                   |                            |             | Partner address da            | sta Parto     | er contact data     | Partner timeline dat | Enabled role                 | •                                  |                                 |              |
| EIC Code:                                   | HianyzoElCKod124  | Tax Number:                | 11111       | Туре                          | Postal        | City                | Street Address       |                              | Valid From                         | Valid To                        | Count        |
| Name:                                       | NoName Ltd.       | Valid From:                | 2018.07.02. | Base address                  | 1111          | Budapest            |                      |                              | 2018.07.02                         |                                 | Magya        |
| Registry Number:                            | 11111             | Valid To:                  |             |                               |               |                     |                      |                              |                                    |                                 |              |
| Registry Court:                             |                   |                            |             |                               |               |                     |                      |                              |                                    |                                 |              |
| e-mail:                                     |                   |                            |             |                               |               |                     |                      |                              |                                    |                                 |              |
|                                             |                   |                            |             |                               |               |                     |                      |                              |                                    |                                 |              |
|                                             |                   |                            |             |                               |               |                     |                      |                              |                                    |                                 |              |
|                                             |                   |                            |             |                               |               |                     |                      |                              |                                    |                                 |              |
|                                             |                   |                            |             |                               |               |                     |                      |                              |                                    |                                 |              |
|                                             |                   |                            |             | (                             |               |                     |                      |                              |                                    | _                               | ``           |
| RBP Tenant specific                         | data              |                            |             | Enabled NetworkU              | ser Ship      | per credit accounts |                      |                              |                                    |                                 | ,            |
| Secondary trade data                        | to XML?           | Secondary trade data to A  | CER?:       | TSO Name N                    | letworkuser n | ame                 |                      | Ro                           | le                                 |                                 |              |
|                                             |                   | ŕ                          |             |                               |               |                     |                      |                              |                                    |                                 |              |
|                                             |                   |                            |             |                               |               |                     |                      |                              |                                    |                                 |              |
|                                             |                   |                            |             |                               |               |                     |                      |                              |                                    |                                 |              |
|                                             |                   |                            |             |                               |               |                     |                      |                              |                                    |                                 |              |
|                                             |                   |                            |             |                               |               |                     |                      |                              |                                    |                                 |              |
|                                             |                   |                            |             |                               |               |                     |                      |                              |                                    |                                 |              |
|                                             |                   |                            |             |                               |               |                     |                      |                              |                                    |                                 |              |
|                                             |                   |                            |             |                               |               |                     |                      |                              |                                    |                                 |              |
|                                             |                   |                            |             |                               |               |                     |                      |                              |                                    |                                 |              |
| RDP Tenant specific<br>Secondary trade data | data<br>be XML ?  | Secondary Inste data to Ar | CER? .      | C Enabled NetworkU TSO Name N | iser Ship     | per credit account  |                      | Ro                           | le                                 | _                               | >            |

5. Drop-down user menu at the right side > My privileges

Here you can see your own user data. Under My Settings, you can edit your own data.

| -                  |                                                                                     |                |                    |           |       |               |                           |                              |                                    | Contraction of the               | 10.00   |
|--------------------|-------------------------------------------------------------------------------------|----------------|--------------------|-----------|-------|---------------|---------------------------|------------------------------|------------------------------------|----------------------------------|---------|
| (+)6) (3           | https://siofipuat02.fgsz.intra.dom/Fgsz.Klp.Web.UAT/?locale=er                      | n#ownuser      |                    |           |       | * 😢 Tanúsítvá | ányhiba 🖒 Keresés         |                              |                                    | P - G                            |         |
| A Regional Bo      | oking Platform ×                                                                    | some hards, Ga | frequencies a ter. | Constant. | 10    |               | P (2, 8)                  | laneate .                    | 0                                  |                                  |         |
| Fáil Szerkeszté    | s Nézet Kedvencek Eszközök Súgó                                                     |                |                    | -         |       | -             |                           |                              |                                    |                                  | -       |
| * RBP              | 1. Master Data +                                                                    |                |                    |           |       |               | <u>HU</u>   EN            | 10/07/2018<br>08:21:44 (UTC) | FGSZ UAT (Node-1)<br>1.18.706.1520 | Victoria Trader<br>(NoName Ltd.) | - 0     |
| Welcome page       | Victoria Trader user data                                                           |                |                    |           |       |               |                           |                              |                                    | My privileges                    |         |
|                    |                                                                                     |                |                    |           |       |               |                           |                              |                                    | Current workensce                |         |
| My Settings        |                                                                                     |                |                    |           |       |               |                           |                              |                                    |                                  | istory  |
| Victoria Tra       | ader                                                                                |                |                    |           |       |               |                           |                              |                                    | External User                    | (Active |
| User details       |                                                                                     |                |                    |           |       | User authorit | ties                      |                              |                                    |                                  |         |
| Name:              | Victoria Trader                                                                     | User type.     | External User      |           |       | User roles    | User elementary privilege | s Roles ena                  | bled by KLP tenant                 |                                  |         |
| Login name:        | ajuhasz@fgsz.hu                                                                     | State:         | Active             |           |       | - NoNema I    | M (080 Dendersekeermild)  |                              |                                    |                                  |         |
| Language           | Hungarian                                                                           | Valid From:    | 2018 07 09         |           |       | Network Line  | Rint                      |                              |                                    |                                  |         |
| Dhone:             | +362055541545                                                                       | Valid Ter      |                    |           |       | Network User  | r Dirat                   |                              |                                    |                                  |         |
| r none.            | 100200041040                                                                        | Venu Fo        |                    |           |       |               |                           |                              |                                    |                                  |         |
| Notification setti | nas                                                                                 |                |                    |           |       |               |                           |                              |                                    |                                  |         |
| Notification type  |                                                                                     |                |                    | Is subsc  | ribed |               |                           |                              |                                    |                                  |         |
| [CB0001] Előzete   | s ajánlat - sikeres beadás                                                          |                |                    |           | 1     |               |                           |                              |                                    |                                  |         |
| [CB0002] Előzete   | s ajánlat - sikertelen beadás                                                       |                |                    |           | 1     |               |                           |                              |                                    |                                  |         |
| [CS0002] Kapacit   | ás visszaadás ügylet jóváhagyás értesítés                                           |                |                    |           | 1     |               |                           |                              |                                    |                                  |         |
| [CS0003] Kapacit   | ás visszaadás ügylet elutasítás értesítés                                           |                |                    |           | ~     |               |                           |                              |                                    |                                  |         |
| [CS0005] Kapacit   | ás visszaadás ügylet visszavonás jóváhagyás értesítés                               |                |                    |           | 1     |               |                           |                              |                                    |                                  |         |
| [CS0006] Kapacit   | ás visszaadás ügylet visszavonás elutasítás értesítés                               |                |                    |           | 1     |               |                           |                              |                                    |                                  |         |
| [BD0002] Bilat üg  | ylet jóváhagyva TSO által                                                           |                |                    |           | 1     |               |                           |                              |                                    |                                  |         |
| [BD0003] Bilat ug  | yletet elutasitva TSO által                                                         |                |                    |           | 1     |               |                           |                              |                                    |                                  |         |
| [BD0004] Bilat üg  | ylet jóváhagyva Átvevő által                                                        |                |                    |           | 1     |               |                           |                              |                                    |                                  |         |
| [BD0005] Bilat ug  | ylet elutasitva Atvevő által                                                        |                |                    |           | 1     |               |                           |                              |                                    |                                  |         |
| (EDUDU6] Bilat ug  | ytet visszaivonva (nem jovanagyott ugylét)                                          |                |                    |           | 4     |               |                           |                              |                                    |                                  |         |
| (DUUUU/) Bilat ug  | ylet visszavonya (jovanagyott ugylet)                                               |                |                    |           | ~     |               |                           |                              |                                    |                                  |         |
| (BD0006) Bilat ug  | yer visszavonas jovanagyva Arrevo atāli<br>ulet visezavonās abstasītus Ātvauš ātrai |                |                    |           | 1     |               |                           |                              |                                    |                                  |         |
| (BD0010] Bilat üg  | viet visszavnás iňdhativa TSO által                                                 |                |                    |           |       |               |                           |                              |                                    |                                  |         |
| https://siofipuat  | 102.fgsz.intra.dom/Fgsz.KIp.Web.UAT/?locale=en#ownuser                              |                |                    |           |       |               |                           |                              |                                    |                                  |         |